# Icinga – Teil 1

### Andreas Teuchert

11. Juli 2014

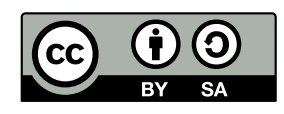

#### Icinga

- 2009 als Fork des Nagios-Cores entstanden
- Nagios-Hauptentwickler wollte Patches/Weiterentwicklungen nicht aufnehmen
- Nagios/Icinga sind der Industriestandard f
  ür Monitoring
- http://www.nagios.com/users

|  | Andreas Teuchert | Icinga – Teil 1 | 11. Juli 2014 | 2 / 23 |
|--|------------------|-----------------|---------------|--------|
|--|------------------|-----------------|---------------|--------|

Icinga enstand 2009 als "Fork" des Nagios-Core. Im Gegensatz zu der Entwicklung der Nagios-Plugins, an der eine Vielzahl an Entwicklern beteiligt ist, wird der Nagios-Core nur von einem Entwickler betreut. Die dadurch entstandenen langsamen Entwicklungsprozesse führt zur Unzufriedenheit einiger Entwickler.

Icinga hat das Ziel, ein Ersatz für den Nagios-Core zu sein, aber im Gegensatz zu Nagios für Beiträge Dritter offen zu sein.

Version 1 von Icinga ist mit Nagios kompatibel, sodass vorhandene Konfigurationen und Plugins weiterverwendet werden können. Version 2 wurde vollständig neu geschrieben und hat dadurch größere Unterschiede zu Icinga 1 bzw. Nagios. Zur Zeit ist Icinga 2 aber nur wenig verbreitet. Icinga 1 bzw. Nagios hingegen werden in nahezu jedem größeren Netzwerk eingesetzt.

#### **Features**

- Überwachung von Servern und darauf laufenden Diensten
- Performanzüberwachung
- Plugins
- Nagios Remote Plugin Executor (NRPE)
- Webinterface
- Benachrichtigung per E-Mail, SMS, etc.

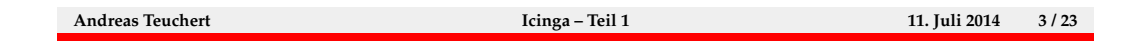

Die Hauptaufgabe von Icinga ist die Überwachung von Servern und darauf laufenden Diensten. Weiterhin kann Icinga auch Statistiken über die Performanz der Dienste führen.

Uber Plugins kann Icinga nahezu alles, von der Erreichbarkeit über die Systemlast bis zur Temperatur, überwachen.

Manche Eigenschaften eines Systems (z. B. Auslastung und Festplattenbelegung) könnne nicht direkt über das Netzwerk abgefragt werden. Für diese Fälle kann auf dem zu überwachenden System der Nagios Remote Plugin Executor (NRPE) installiert werden. Dieser Dienst erlaubt dem Icinga-Server das Ausführen von Checks auf entfernten Systemen.

Den aktuellen Status der überwachten Systeme und Dienste lässt sich über das Icinga-Webinterface abfragen. Über das Webinterface können auch diverse Einstellungen, wie das Abschalten von Benachrichtigungen für einzelne Dienste oder das Vor-Ankündigen von Wartungsarbeiten getätigt werden.

Bei Problemen kann Icinga vorher festgelegte Kontaktpersonen u. a. per E-Mail und SMS benachrichtigen.

### Installation

- unter Debian: Paket icinga installieren
- während der Installation können bereits Einstellungen getätigt werden

| Andreas Teuchert | Icinga – Teil 1 | 11. Juli 2014 | 4 / 23 |
|------------------|-----------------|---------------|--------|
|                  |                 |               |        |

Unter Debian kann Icinga über das Paketsystem (Paket icinga) installiert werden. Während der Installation können bereits einige Einstellungen getätigt werden.

Möglicherweise ebenfalls interessant ist das Paket icinga-doc. Dieses enthält die Dokumentation zu Icinga, die nach der Installation über das Webinterface aufgerufen werden kann.

### **Installation: Externe Befehle**

| As a security<br>for external c<br>server write a<br>want to be abl | feature, Icinga in i<br>commands. Enabling ex-<br>ccess to the nagios<br>e to use the CGI comm | ts default configuration do<br>ternal commands will give t<br>command pipe and is require<br>mand interface. | es not look<br>he web<br>d if you |
|---------------------------------------------------------------------|------------------------------------------------------------------------------------------------|----------------------------------------------------------------------------------------------------|-----------------------------------|
| If unsure, do                                                       | not enable external (                                                                          | commands.                                                                                                    |                                   |
| Use external c                                                      | commands with Icinga?                                                                          |                                                                                                    |                                   |
|                                                                     | KYes≻                                                                                          | <no></no>                                                                                                    |                                   |
|                                                                     |                                                                                                |                                                                                                    |                                   |

 bei aktivierten externen Befehlen kann Icinga über das Webinterface gesteuert werden

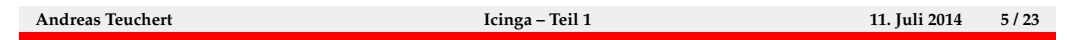

Externe Befehle erlauben es, Icinga über das Webinterface zu steuern und einige Einstellungen zu ändern. Dadurch können z. B. Benachrichtigungen deaktiviert oder Wartungsarbeiten eingetragen werden.

Da externe Befehle bei falscher Anwendung ein Sicherheitsrisiko darstellen können, sind sie standardmäßig nicht aktiv.

Nachträglich können externe Befehle mit Hilfe der Anweisungen in /usr/share/doc/icinga/README.Debian aktiviert werden.

### Installation: Apache konfigurieren

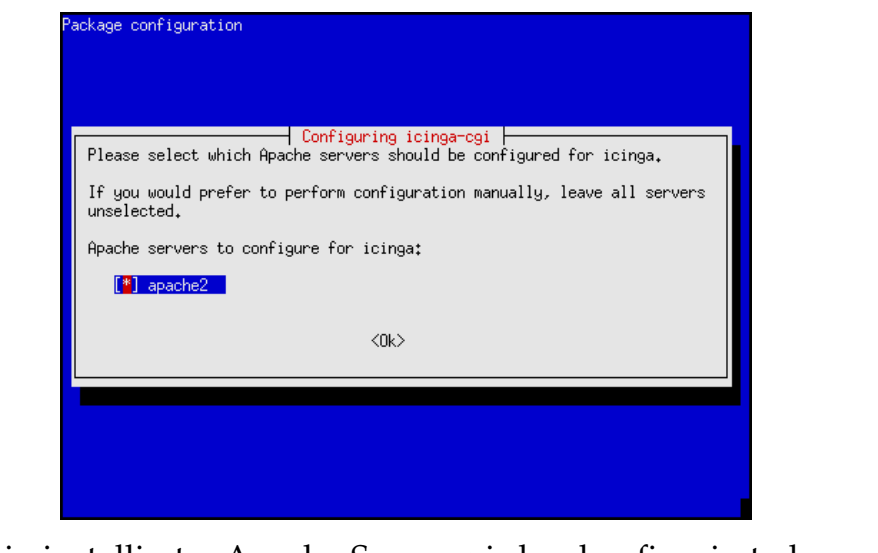

 ein installierter Apache-Server wird so konfiguriert, dass Icinga über http://hostname/icinga erreichbar ist

| Andreas Teuchert | Icinga – Teil 1 | 11. Juli 2014 | 6 / 23 |
|------------------|-----------------|---------------|--------|
|                  |                 |               |        |

Ist auf dem System bereits ein Apache HTTP-Server installiert, kann er während der Icinga-Installation schon direkt so konfiguriert werden, dass Icinga über das Webinterface erreichbar ist.

Dies wird realisiert, indem ein Symlink von /etc/apache2/conf.d/icinga.conf nach /etc/icinga/apache2.conf angelegt wird. Soll die Konfiguration nach der Installation angepasst werden, kann die Datei /etc/apache2/conf.d/icinga.conf gelöscht oder editiert werden.

### **Installation:** Passwort

| Please provide the p                                                 | assword to be created with the "icingaadmin" user.                                                                                                    |
|----------------------------------------------------------------------|----------------------------------------------------------------------------------------------------|
| This is the username<br>server after complet<br>password, you will h | and password to use when connecting to the Icinga<br>ing the configuration. If you do not provide a<br>ave to configure access to Icinga manually later on. |
| Icinga web administr                                                 | ation password:                                                                                                    |
| ****                                                                 |                                                                                                    |
|                                                                      | <0k>                                                                                                    |
|                                                                      |                                                                                                    |

 es kann ein Passwort f
ür den icingaadmin-Benutzer des Webinterfaces festgelegt werden

| Andreas Teuchert         Icinga – Teil 1         11. Juli 2014         7 / 23 |                  |                 |               |        |
|-------------------------------------------------------------------------------|------------------|-----------------|---------------|--------|
|                                                                               | Andreas Teuchert | Icinga – Teil 1 | 11. Juli 2014 | 7 / 23 |

Das Icinga-Webinterface ist passwortgeschützt. Bei der Installation kann ein Passwort für den Benutzer icingaadmin vergeben werden. Dieses kann nachträglich geändert werden, indem die Datei /etc/icinga/htpasswd.users mit htpasswd editiert wird.

## Installation: Passwort bestätigen

| Please ente<br>correctly. | er the same user password again to verify you have typed : |
|---------------------------|------------------------------------------------------------|
| Re-enter pa               | assword to verify:                                         |
|                           | <0k>                                                       |

das Passwort nochmals bestätigen

| Andreas Teuchert | Icinga – Teil 1 | 11. Juli 2014 | 8 / 23 |
|------------------|-----------------|---------------|--------|
|                  |                 |               |        |

### Konfiguration

- nach der Installation: Webinterface unter http://hostname/icinga
- Benutzer: icingaadmin, während der Installation festgelegtes Passwort
- einige Dienste auf localhost werden überwacht
- Icinga-Konfiguration: /etc/icinga/

| Andreas Teuchert | Icinga – Teil 1 | 11. Juli 2014 | 9 / 23 |
|------------------|-----------------|---------------|--------|
|                  |                 |               |        |

Nach der Installation ist das Icinga-Webinterface, sofern die Konfiguration eines Apache-Servers bei der Installation aktiviert wurde, unter http:// hostname/icinga erreichbar. Zur Anmeldung wird der Benutzername icingaadmin und das während der Installation festgelegte Passwort benötigt.

Es werden auch bereits einige Dienste auf dem lokalen System überwacht.

Konfigurationsänderungen können durch Editieren der Dateien unter /etc/icinga/ vorgenommen werden. Dort können auch weitere zu überwachende Rechner und Dienste eingetragen werden. Nach Konfigurationsänderungen oder dem Eintragen neuer Dienste muss der Icinga-Dienst neugestartet werden.

### Lab: Icinga installieren

- Icinga über das Paket-System installieren
- im Web-Interface die vordefinierten Hosts und Services betrachten

Andreas Teuchert

Icinga – Teil 1

11. Juli 2014 10 / 23

#### Icinga-Konfiguration in /etc/icinga/

- apache2.conf: Konfiguration des Webservers
- cgi.cfg: Konfiguration des Webinterfaces
- htpasswd.users: Benutzer und Passwörter für das Webinterface
- icinga.conf: Hauptkonfiguration
- objects/: Objektdefinitionen

|--|

In /etc/icinga/ befinden sich einige Konfigurationsdateien.

In apache2.conf kann die Konfiguration des Apache-Servers bezüglich Icinga verändert werden. Dies ist nur möglich, wenn der Symlink in /etc/apache2/conf.d/ bei der Installation angelegt und seitdem nicht gelöscht wurde.

In cgi.conf kann das Webinterface konfiguriert werden. Es kann z. B. ein anderer Benutzer als icingaadmin als Administrator festgelegt werden.

In htpasswd.users können Benutzer und ihre Passwörter eingetragen werden. Diese Benutzer können sich dann im Webinterface anmelden. Sie können allerdings nur Hosts und Services anzeigen, für die sie als Contacts eingetragen sind. Einzig die in cgi.conf unter authorized\_for\_all\_services eingetragenen Benutzer dürfen den Status aller Hosts anzeigen. Die Datei htpasswd.users kann mit htpasswd bearbeitet werden.

In icinga.conf können Einstellungen für den Icinga-Core festgelegt werden. Für die meisten Installationen sind die Standard-Einstellungen ausreichend.

Im Verzeichnis objects/ befinden sich Objekt-Konfigurationen. Dazu zählen z. B. Hosts und Services. Objekte werden im folgenden besprochen.

### Objekte

- Hosts: zu überwachende Server
- Hostgroups: Gruppen von Servern
- Services: Dienste der Server(-Gruppen)
- Contacts: Kontaktdaten f
  ür Benachrichtigungen
- Contactgroups: Gruppen von Kontakten
- Beziehungen zwischen Objekten

|  | Andreas Teuchert | Icinga – Teil 1 | 11. Juli 2014 | 12 / 23 |
|--|------------------|-----------------|---------------|---------|
|--|------------------|-----------------|---------------|---------|

Hosts, Hostgroups, Services, Contacts, Contactgroups und einige weitere Entitäten werden in der Icinga-Terminologie als Objekte bezeichnet.

Zwischen Objekten können Beziehungen bestehen, so können Hosts in Hostgroups gegliedert werden und einzelnen Hosts oder ganzen Hostgroups Services zugewiesen werden. Zur Festlegung von Benachrichtigungen können Hosts, Hostgruppen oder Services Contacts oder Contactgroups zugewiesen werden.

Die einzelnen Objekttypen werden im folgenden besprochen.

#### Hosts

```
1 define host {
2 use generic-host
3 host_name localhost
4 alias Mein Rechner
5 address 127.0.0.1
6 }
```

- Host-Vorlage generic-host wird verwendet
- Name (z. B. f
  ür das Webinterface): localhost
- Alias wird zusätzlich zum Namen im Webinterface angezeigt
- Adresse: Adresse unter der der Rechner zu erreichen ist (IPv4, IPv6 oder DNS-Name)
- Erreichbarkeit wird per Ping überwacht

| Andreas Teuchert | Icinga – Teil 1 | 11. Juli 2014 | 13 / 23 |
|------------------|-----------------|---------------|---------|
|                  |                 |               |         |

Hosts stellen zu überwachende Server dar. Einige Angaben sind zur Definition eines Hosts notwendig. Dazu gehört der host\_name, der verwendet wird, um auf den Host zu verweisen (z. B. um ihm Services zuzuweisen) und auch im Webinterface angezeigt wird. Zusätzlich kann dem Host über alias eine zusätzliche Beschreibung zugewiesen werden. Diese wird ebenfalls im Webinterface angezeigt. Die address wird verwendet um den Host zu erreichen. Daher muss es sich um einen auflösbaren DNS-Namen oder um eine IPv4- oder IPv6-Adresse handeln. Es können noch eine Vielzhal an weiteren Einstellungen gesetzt werden. Durch die Zeile use generic-host werden diese auf sinnvolle Standardwerte gesetzt.

So definierte Hosts werden regelmäßig per ICMP-Ping überwacht.

### Hostgroups

```
1 define hostgroup {
2 hostgroup_name mail-server-fra
3 alias Mail-Server Standort Frankfurt
4 members mail-fra1, mail-fra2, mail-fra3
5 }
```

- Gruppe von Hosts (mit gemeinsamen Eigenschaften)
- Übersicht im Webinterface

|  | Andreas Teuchert | Icinga – Teil 1 | 11. Juli 2014 | 14 / 23 |
|--|------------------|-----------------|---------------|---------|
|--|------------------|-----------------|---------------|---------|

Hostgroups stellen eine Gruppe von Hosts mit gemeinsamen Eigenschaften dar. Im Webinterface können diese dann übersichtlich dargstellt werden. Einer Hostgroup können über das Attribut members Hosts hinzugefügt werden. Durch members \* können alle definierten Hosts dieser Hostgroup hinzugefügt werden.

Es ist möglich, Hostgroups Services zuzuweisen. Diese werden dann auf allen Hosts der Hostgruppe überwacht. Dadurch kann die Konfiguration sehr vereinfacht werden.

#### Services

```
1 define service {
  hostgroup_name
                       http-server
2
  # oder (nicht hostgroup_name und host_name):
3
  host_name
                        พพพ1
4
  service_description HTTP
5
  check_command
                        check_http
6
  use
                        generic-service
7
8 }
```

- zu überwachende Dienste auf einem Host oder einer Hostgroup
- service\_description wird im Webinterface angezeigt
- check\_command legt den Befehl fest mit dem der Dienst überprüft wird

|--|

Services stellen zu überwachende Dienste auf einem Host oder einer Hostgruppe dar. Dazu muss eine hostgroup\_name- oder host\_name-Zeile angeben werden. Es darf aber nur eine der beiden Zeilen angegeben werden. Es können dann jeweils ein oder mehrere Hosts (bzw. Hostgroups) durch Komma getrennt angegeben werden.

Durch service\_description wird eine Beschreibung dieses Dienstes angegeben. Diese wird im Webinterface angezeigt. Es muss auch ein check\_command angegegeben werden, welches festlegt, mit welchem Plugin der Dienst überwacht wird. Die installierten Plugins befinden sich üblicherweise unter

/usr/lib/nagios/plugins/. Beispiele sind check\_http und check\_ssh.

Durch use generic-service werden auch hier die meisten Einstellungen auf sinnvolle Standardwerte gesetzt.

#### Contacts

```
1 define contact {
2 contact_name mustermann
3 alias Max Mustermann
4 email mustermann@example.com
5 }
```

- Kontaktdaten zur Benachrichtigung bei Problemen
- auch als Benutzername f
  ür das Webinterface wenn ein Passwort in htpasswd.users hinterlegt wurde.

| Andreas Teuchert | Icinga – Teil 1 | 11. Juli 2014 | 16 / 23 |
|------------------|-----------------|---------------|---------|
|                  |                 |               |         |

Contacts repräsentieren Personen die bei Problemen benachrichtigt werden. Dazu sollte eine E-Mail-Adresse angegeben werden.

Außerdem dient der contact\_name als Benutzername im Webinterface, falls ein Passwort in htpasswd.users hinterlegt wurde.

### Contactgroups

```
1 define contactgroup {
2 contactgroup_name admin
3 alias Adminstratoren
4 members mustermann, musterfrau, support
5 }
```

- Gruppe von Contacts
- vereinfacht das Festlegen von Benachrichtigungen

|--|

### **Contacts – Beispiel**

```
1 define host {
2 use generic-host
3 host_name mail-srv1
4 alias Mail-Server 1
 address 2001:db8:ce67:e48a::1
5
 contacts mustermann
6
7 }
1 define service {
 use
                     generic-service
2
3 host_name
                     www 1
4 contact_groups
                     web-admins
5 service_description HTTP
 check_command
                    check_http
6
7 }
```

|  | Andreas Teuchert | Icinga – Teil 1 | 11. Juli 2014 18 / 23 |
|--|------------------|-----------------|-----------------------|
|--|------------------|-----------------|-----------------------|

In diesem Beispiel wurde für den Host mail-srv1 der Contact mustermann für Benachrichtigungen eingetragen.

Bei Problemen mit dem HTTP-Server auf www1 wird die Contactgroup web-admins benachrichtigt.

### Lab: Weitere Checks einrichten

- Webserver und SSH-Server auf eigenem Rechner überwachen
- Partner-Rechner als Host eintragen
- SSH-Dienst auf Partner-Rechner überwachen

Andreas Teuchert

Icinga – Teil 1

11. Juli 2014 19 / 23